# Registrace člena

V návodu jsou vysvětleny jednotlivé kroky k provedení první registrace člena FAČR.

# 1. Registrace

Na úvodní stránce IS klikněte na tlačítko "STÁT SE ČLENEM"

| FAČR                         | Vítejte v novém informačním s                                | systému FAČR                                                              |
|------------------------------|--------------------------------------------------------------|---------------------------------------------------------------------------|
|                              | Pro přístup k dalšímu obsahu se přihlaste nebo zaregistrujte | 9                                                                         |
|                              |                                                              | KLIKNI NA "STÁT SE ČLENEM"                                                |
|                              |                                                              | Registrace                                                                |
| PŘÍSTUP PRO INTERNÍ UŽIVATEL | <u>e</u>                                                     | Założte si účet a stańte se členem<br>Fotbalové asociace ČR               |
| VEŘEJNÝ PŘÍSTUP              |                                                              |                                                                           |
| DOKUMENTY KE STAŽENÍ         | Přihlášení                                                   | STAT SE CLENEM                                                            |
| PLATBA ČLENSTVÍ              |                                                              |                                                                           |
|                              | Váš e-mail                                                   | Migrace člena                                                             |
| 🛛 ÚŘEDNÍ DESKA 🛛 🗸           |                                                              | Jsem stávajícím členem FAČR v původním                                    |
| ROZHODNUTÍ                   | Heslo                                                        | systému a chci migrovat do nového.                                        |
|                              | Zapomenuté heslo                                             | MIGROVAT ÚČET                                                             |
| I SPRAVA                     | PŘIHLÁSIT                                                    |                                                                           |
| ŽÁDOSTI                      |                                                              | Obnova členství                                                           |
| Q VYHLEDÁVÁNÍ -              |                                                              | Historicky jsem byl členem, nyní už<br>nejsem a chci se stát opět členem. |
| DATABÁZE ČLENŮ               |                                                              | OBNOVIT ČLENSTVÍ                                                          |
| IS FAČR                      |                                                              |                                                                           |

# 2. Vyplnění údajů

Vyplňte všechny potřebné údaje (pole označené \* jsou povinné)

# 2.1. Základní údaje

| FAČR                                                                            | Registrace                                                         |
|---------------------------------------------------------------------------------|--------------------------------------------------------------------|
| 107                                                                             | Základní údaje > Osobní údaje > Přihlašovací údaje > Aktivace účtu |
| ROZCESTNÍK • PŘÍSTUP PRO INTERNÍ UŽIVATELE VEŘEJNÝ PŘÍSTUP DOKUMENTY KE STAŽENÍ | Základní údaje<br><sub>Títul</sub>                                 |
| PLATBA ČLENSTVÍ                                                                 | Jméno * Prostřední jméno (volitelné) Přijmení *                    |
|                                                                                 | Datum narození * Státní nříelušnost *                              |
| SPRÁVA v                                                                        | dd.mm.rrrr Dyberte v                                               |
| ŽÁDOSTI                                                                         | DÁLE                                                               |
| ♀ VYHLEDÁVÁNÍ ✓                                                                 | CHYBÍ: JMÉNO                                                       |

#### 2.2. Osobní údaje

Vyplňte osobní údaje. Poté můžete vybrat jednu z uvedených možností.

Při volbě **"Chci vystavit digitální kartu a přístupy do benefitního portálu"** bude na zadaný email odeslána Digitální karta benefitů. O digitální kartu je možné zažádat i dodatečně po přihlášení do Našeho ISka v záložce "Osobní údaje".

Pokud bude zaškrtnutá možnost **"Chci se stát členem prostřednictvím klubu**", přihláška bude odeslána ke schválení administrátorovi klubu a po jejím potvrzení bude daná osoba registrována jako člen klubu.

Nezapomeňte zaškrtnout Souhlas s podmínkami a se zavedením do databáze. Potvrďte tlačítkem DÁLE.

| FAČR                                             |   |    | Registrace                                                                                         | •                                                                                                    |                                                                                  |                                                                                                    |
|--------------------------------------------------|---|----|----------------------------------------------------------------------------------------------------|----------------------------------------------------------------------------------------------------|----------------------------------------------------------------------------------|----------------------------------------------------------------------------------------------------|
|                                                  |   | ŝ  | Základní údaje 🔹 🔹                                                                                 | Osobní údaje > Oprávně                                                                                                    | áný zástupce                                                                     | > Aktivace účtu                                                                                                    |
|                                                  |   |    | Osobní údaje                                                                                       |                                                                                                    |                                                                                  |                                                                                                    |
|                                                  | ~ | 1  | Rodné číslo *                                                                                      | Stát narození *                                                                                                    |                                                                                  | Pohlaví *                                                                                                    |
| PŘÍSTUP PRO INTERNÍ UŽIVATELE<br>VEŘEJNÝ PŘÍSTUP |   |    |                                                                                                    | Vyberte                                                                                                    | , v                                                                              | Vyberte v                                                                                                    |
| DOKUMENTY KE STAŽENÍ                             |   | 18 | Trvalý pobyt                                                                                       |                                                                                                    |                                                                                  |                                                                                                    |
| PLAIBA ČLENSTVÍ                                  |   | 1  | Ulice *                                                                                            | Číslo popisné *                                                                                                    |                                                                                  | Město *                                                                                                    |
| 0. VYHLEDÁVÁNÍ                                   | 5 |    |                                                                                                    |                                                                                                    |                                                                                  |                                                                                                    |
| DATABÁZE ČLENÍÚ                                  |   |    | ج *                                                                                                | Stát *                                                                                                    |                                                                                  |                                                                                                    |
|                                                  |   |    |                                                                                                    | Viberte                                                                                                    |                                                                                  |                                                                                                    |
|                                                  |   |    |                                                                                                    | vybene                                                                                                    | v                                                                                |                                                                                                    |
|                                                  |   | -  |                                                                                                    |                                                                                                    |                                                                                  |                                                                                                    |
|                                                  |   |    | Chci vystavit digitáln                                                                             | i kartu a přístupy do benefitního portálu                                                                                                    |                                                                                  |                                                                                                    |
|                                                  |   | _  | _                                                                                                  |                                                                                                    |                                                                                  |                                                                                                    |
|                                                  |   |    | Chci se stát hráčem                                                                                |                                                                                                    |                                                                                  |                                                                                                    |
|                                                  |   |    |                                                                                                    | montheducture kindu                                                                                                    |                                                                                  |                                                                                                    |
|                                                  |   |    |                                                                                                    | prostageneratin Mapp                                                                                                    |                                                                                  |                                                                                                    |
|                                                  |   |    | Klub *                                                                                             |                                                                                                    |                                                                                  |                                                                                                    |
|                                                  |   |    |                                                                                                    |                                                                                                    |                                                                                  | *                                                                                                    |
|                                                  |   |    | V souvislosti se svjr<br>na můj uvedený kon<br>aktuality z českého f<br>Souhlasím se zaved<br>ZPĚT | n členstvím ve Fotbalové asociaci České repub<br>tační e-mail výhodné marketingové nabidky a<br>otbalu či soutěže o vstupenky či fanouškovské<br>ením do databáze a s podmínkami členství. * I<br>DÁLE | aliky souhlasim s n<br>pravidelně inform<br>předměty #CESK<br>(Aktuální znění po | nožnosti FAČR a jeho partnerů zasílat<br>sce ohladné #CESKAREPRE či<br>AREPRE. (Aktuální znění podmínek)<br>dmínek) |

\* Volba **"Chci se stát hráčem"** je prozatím určena pouze ke statistickým účelům. Není určena k registraci člena jako hráče za daný klub. Registrace hráče je prováděna přes původní rozhraní po přihlášení administrátora klubu v is1@fotbal.cz.

#### 2.3. Přihlašovací údaje (e-mail smí být použit jen k jedné osobě)

Vyplňte e-mail, heslo, telefon. Přihlašovací údaje si prosím poznamenejte a pečlivě uschovejte. Budou vám sloužit pro přihlášení do systému, každý člen bude mít své vlastní.

| FAČR                          | Registrace                                                                |
|-------------------------------|---------------------------------------------------------------------------|
|                               | Základní údaje > Osobní údaje > <b>Přihlašovací údaje</b> > Aktivace účtu |
|                               | Přihlašovací údaje                                                        |
| PŘÍSTUP PRO INTERNÍ UŽIVATELE | E-mail * Formát hesla<br>Musí obsahovat alespoň:                          |
| VEŘEJNÝ PŘÍSTUP               | • 8 znaků                                                                 |
| DOKUMENTY KE STAŽENÍ          | jedno malé písmeno     jedno velké písmeno                                |
| PLATBA ČLENSTVÍ               | resto *  iedno číslo  ieden speciální znak (!@#\$%^&*(!)?<>([])!/~        |
|                               | Bez diakritiky                                                            |
| UREDNÍ DESKA v                | Opakovat heslo *                                                          |
| ROZHODNUTÍ                    |                                                                           |
| SPRÁVA v                      | Telefon                                                                   |
| ŽÁDOSTI                       |                                                                           |
|                               | +420                                                                      |
| S VYHLEDÁVÁNÍ ×               |                                                                           |
| DATABÁZE ČLENŮ                |                                                                           |
| IS FAČR                       | Gerrad. Central                                                           |

#### 3. Aktivace účtu

Na vyplněný email Vám dorazí aktivační kód, který si zkopírujete a vložíte do níže uvedeného pole. Poté klikněte na tlačítko AKTIVOVAT.

| FAČR                                                             | Registrace                                                                      |
|------------------------------------------------------------------|---------------------------------------------------------------------------------|
|                                                                  | Základní údaje > Osobní údaje > Přihlašovací údaje > Aktivace účtu              |
| ROZCESTNÍK     PŘÍSTUP PRO INTERNÍ UŽIVATELE     VEĎEINÝ PĎÍSTUP | Na zadaný e-mail byl odeslán aktivační kód.                                     |
| DOKUMENTY KE STAŽENÍ<br>PLATBA ČLENSTVÍ                          | Pro dokončení registrace zadejte kód níže.<br>Zadejte aktivační kód z e-mailu * |
|                                                                  |                                                                                 |
| SPRÁVA •                                                         | CHYBÍ: ZADEJTE AKTIVAČNÍ KÓD<br>Z EMAILU                                        |
| žádosti<br>& VYHLEDÁVÁNÍ v                                       |                                                                                 |
| DATABÁZE ČLENŮ                                                   |                                                                                 |
| IS FAČR                                                          |                                                                                 |

#### 3.1. Kontrola aktivačního kódu

Pokud jste během chvilky neobdrželi aktivační kód, zkontrolujte schránky ,,spam" nebo ,,nevyžádaná pošta", případně můžete požádat o opětovné zaslání kódu.

| FAČR                                                                                                    | Registrace                                                                                                    |
|----------------------------------------------------------------------------------------------------|----------------------------------------------------------------------------------------------------|
| New York                                                                                                    | Základní údaje > Osobní údaje > Přihlašovací údaje > Aktivace účtu                                                                                                    |
| ♀     ROZCESTNÍK ✓       PŘÍSTUP PRO INTERNÍ UŽIVATELE       VEŘEJNÝ PŘÍSTUP       DOKUMENTY KE STAŽENÍ       PLATBA ČLENSTVÍ | Na zadaný e-mail byl odeslán aktivační kód.<br>Neobdrželi jste aktivační kód? Zaslat nový e-mail kód<br>Pro dokončení registrace zadejte kód níže.<br>Zadejte aktivační kód z e-mailu * |
| <ul> <li>☐ ÚŘEDNÍ DESKA ~</li> <li>ROZHODNUTÍ</li> <li>③ SPRÁVA ~</li> </ul>                                                  | ZPĚT AKTIVOVAT<br>CHYBI: ZADEJTE AKTIVAČNÍ KÓD                                                                                                    |
| ŽÁDOSTI<br>Q. VYHLEDÁVÁNÍ v<br>DATABÁZE ČLENŮ                                                                                 | Z E-MAILU                                                                                                    |
| IS FAČR                                                                                                    |                                                                                                    |

# 4. Úhrada platby

Pro dokončení registrace je nutné uhradit platbu členství.

Platbu lze uhradit 3 způsoby:

- Platba na účet platba trvá dva dny
- Platba online kartou ihned aktivní
- Platba přes QR kód platba může trvat několik dnů

| FACR                                                                                                    |   | Členský poplatek                                                                          |                                                                                             |                                        |
|----------------------------------------------------------------------------------------------------|---|-------------------------------------------------------------------------------------------|---------------------------------------------------------------------------------------------|----------------------------------------|
|                                                                                                    |   | Pro aktivaci členství je potřeba uhradit členský poplatek.                                |                                                                                             |                                        |
| <ul> <li>ROZCESTNÍK</li> <li>PŘÍSTUP PRO INTERNÍ UŽIVATELE</li> <li>VEŘEJNÝ PŘÍSTUP</li> <li>DOKUMENTY KE STAŽENÍ</li> <li>PLATBA ČLENSTVÍ</li> <li>ÚŘEDNÍ DESKA</li> <li>ROZHODNUTÍ</li> </ul> | ~ | O Členský poplatek fotbalu         Částka       Ubradit do         400 Kč       16.1.2024 | 1.           Platba na účet           Čú:         9542682/0800           VS:         400 Кč | 2.<br>Platba kartou<br>zaplatit kartou |
| SPRÁVA<br>ŽÁDOSTI                                                                                                    | ~ |                                                                                           |                                                                                             |                                        |
| Q. VYHLEDÁVÁNÍ<br>DATABÁZE ČLENŮ                                                                                                    | * |                                                                                           |                                                                                             |                                        |

#### 5. Potvrzení platby

Pokud jste vybrali platbu kartou online, ihned po zaplacení uvidíte potvrzení platby. Po kliknutí na znak FAČR se vrátíte na hlavní stránku IS a můžete se přihlásit do systému.

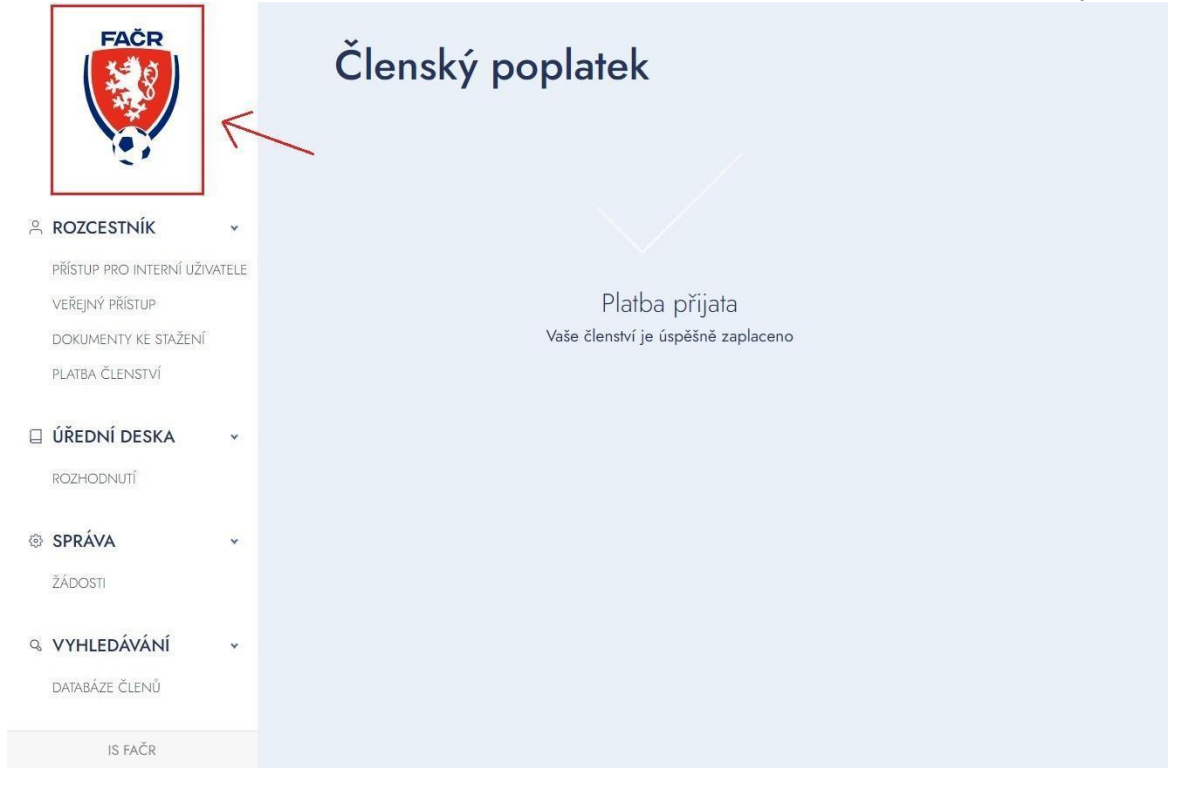

Po úspěšně provedené platbě se můžete přihlásit do systému. Zadejte své přihlašovací údaje prostřednictvím e-mailu a hesla.

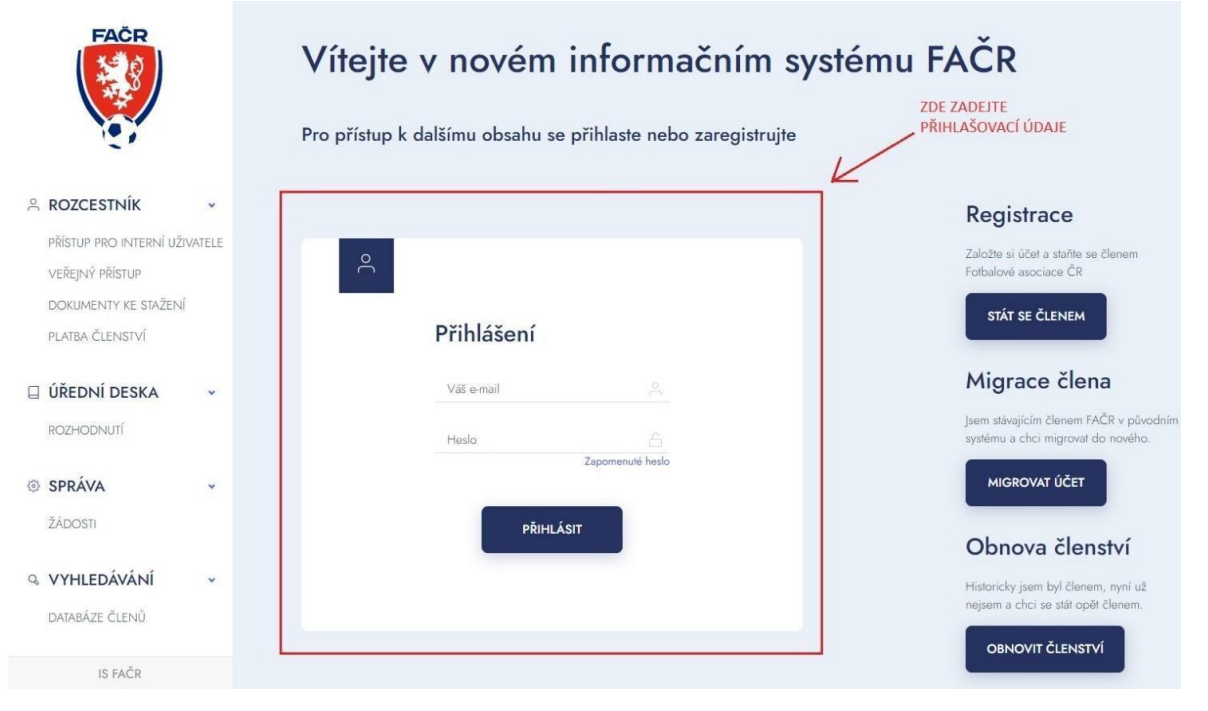

# Registrace člena přes opatrovníka (opatrovník je členem FAČR)

V návodu jsou vysvětleny jednotlivé kroky, jak registrovat nezletilého člena (do 15 let) pod opatrovanou osobu, která je již členem FAČR. Opatrovníkem může být rodič (zákonný zástupce).

### 1. Přihlášení do systému

Zadejte své přihlašovací údaje, prostřednictvím e-mailu a hesla.

| FAČR                                             | Vítejte v novém informačním s                                | ystému FAČR                                                                  |
|--------------------------------------------------|--------------------------------------------------------------|------------------------------------------------------------------------------|
|                                                  | Pro přístup k dalšímu obsahu se přihlaste nebo zaregistrujte | ZDE ZADEJTE<br>PŘIHLAŠOVACÍ ÚDAJE                                            |
|                                                  |                                                              | Registrace                                                                   |
| PŘÍSTUP PRO INTERNÍ UŽIVATELE<br>VEŘEJNÝ PŘÍSTUP | ٩                                                            | Založte si účet a staňte se členem<br>Fotbalové asociace ČR                  |
| DOKUMENTY KE STAŽENÍ<br>PLATBA ČLENSTVÍ          | Přihlášení                                                   | STÁT SE ČLENEM                                                               |
| 🛛 ÚŘEDNÍ DESKA 🗸                                 | Váš e-mail                                                   | Migrace člena                                                                |
| ROZHODNUTÍ                                       | Hesto 🙃                                                      | Jsem stávajícím členem FAČR v původním<br>systému a chci migrovat do nového. |
| SPRÁVA *                                         | Zapomenute nesio                                             | MIGROVAT ÚČET                                                                |
| ŽÁDOSTI                                          | PŘIHLÁSIT                                                    | Obnova členství                                                              |
| VYHLEDÁVÁNÍ                                      |                                                              | Historicky jsem byl členem, nyní už<br>nejsem a chci se stát opět členem.    |
| IS FAČR                                          |                                                              | OBNOVIT ČLENSTVÍ                                                             |

## 2. Registrace osoby

Po přihlášení do systému rozklikněte vpravo nahoře svůj účet a klikněte na ,REGISTROVAT DALŠÍ OSOBU" \*Registrovat můžete pouze osoby pod 15 let.

| FACR                                                             | Vítejte v novém informačním systému FAČR | RODGLIKENEM SVÜJ Ustar to V<br>OČET Můj profil<br>Odhlásit se<br>Registrovat další osobu<br>Přípojit další osobu |
|------------------------------------------------------------------|------------------------------------------|----------------------------------------------------------------------------------------------------|
| ROZCESTNÍK ·<br>PŘÍSTUP PRO INTERNÍ UŽIVATELE<br>VEŘEJNÝ PŘÍSTUP | Nemáte žádné zprávy                      |                                                                                                    |
| DOKUMENTY KE STAŽENÍ<br>PLATBA ČLENSTVÍ                          |                                          |                                                                                                    |
| rozhodnutí<br>© správa +                                         |                                          |                                                                                                    |
| ZÁDOSTI<br>Q VYHLEDÁVÁNÍ ~<br>DATABÁZE ČLENŮ                     |                                          |                                                                                                    |
| IS FAČR                                                          |                                          |                                                                                                    |

# 3. Vyplnění údajů

Vyplníte osobní údaje nezletilé registrované osoby a vyberte jednu z uvedených možností, nezapomeňte zaškrtnout Souhlas s podmínkami a se zavedením do databáze. Potvrďte tlačítkem REGISTRACE.

| FAČR                                                                                                    |   | Registrace                                                                                                    |
|----------------------------------------------------------------------------------------------------|---|----------------------------------------------------------------------------------------------------|
|                                                                                                    |   | > Základní údaje > Osobní údaje                                                                                                    |
| <ul> <li>ROZCESTNÍK</li> <li>PŘSTUP PRO INTERNÍ UŽIVATELE<br/>VEREJNÝ PŘÍSTUP<br/>DOKUMENTY KE STAŽENÍ<br/>PLATBA ČLENISTVÍ</li> <li>VYHLEDÁVÁNÍ<br/>DATABÁZE ČLENÍÚ</li> </ul> | * | <ul> <li>2 ákladní údaja ) Osobní údaja</li> </ul>                                                                                                    |
|                                                                                                    |   | Chci se stát členem prostřednichým klubu V souvislosti se svým členstvým ve fotbalové asociaci České republiky souhlasím s možností FAČR a jeho partnerů zasílat na můj uvedmý kontakné e mali výhodné marketingové nabičity a pravidelně informace ohledné #CESKAREPRE či akualny z českého fotbelu či soutěže o vstupenky či fanouškovské předměty #CESKAREPRE (Akualní znění podmínek) Souhlasím se zavedením do databáze a s podmínkami členství. * (Akualní znění podmínek) |

### 4. Úhrada platby

Pro dokončení registrace je nutné uhradit platbu členství.

Platbu lze uhradit 3 způsoby:

- Platba na účet platba trvá dva dny
- o Platba online kartou ihned aktivní
- o Platba přes QR kód platba může trvat několik dnů

| FAČR                                                                                                    |   | Členský poplatek                                                      |                                                                                                    |                                        |
|----------------------------------------------------------------------------------------------------|---|-----------------------------------------------------------------------|----------------------------------------------------------------------------------------------------|----------------------------------------|
|                                                                                                    |   | Pro aktivaci členství je potřeba uhradit členský poplatek.            |                                                                                                    |                                        |
| <ul> <li>ROZCESTNÍK</li> <li>PŘÍSTUP PRO INTERNÍ UŽIVATELE<br/>VEŘEJNÝ PŘÍSTUP</li> <li>DOKUMENTY KE STAŽENÍ</li> <li>PLATBA ČLENSTVÍ</li> <li>ÚŘEDNÍ DESKA</li> <li>ROZHODNUTÍ</li> </ul> | • | Clenský poplatek fotbalu<br>Částka Uhradiť do<br>400 Kč 16.1.2024  3. | 1.           Platba na účet           Čů:         9542682/0800           VS:         Částka:           400 Kč | 2.<br>Platba kartou<br>ZAPLATIT KARTOU |
|                                                                                                    | • |                                                                       |                                                                                                    |                                        |
| DATABÁZE ČLENŮ                                                                                                    | Ť |                                                                       |                                                                                                    |                                        |

#### 5. Potvrzení platby

Pokud jste vybrali platbu kartou online, ihned po zaplacení uvidíte potvrzení platby. Po kliknutí na znak FAČR se vrátíte na hlavní stránku IS a můžete se přihlásit do systému.

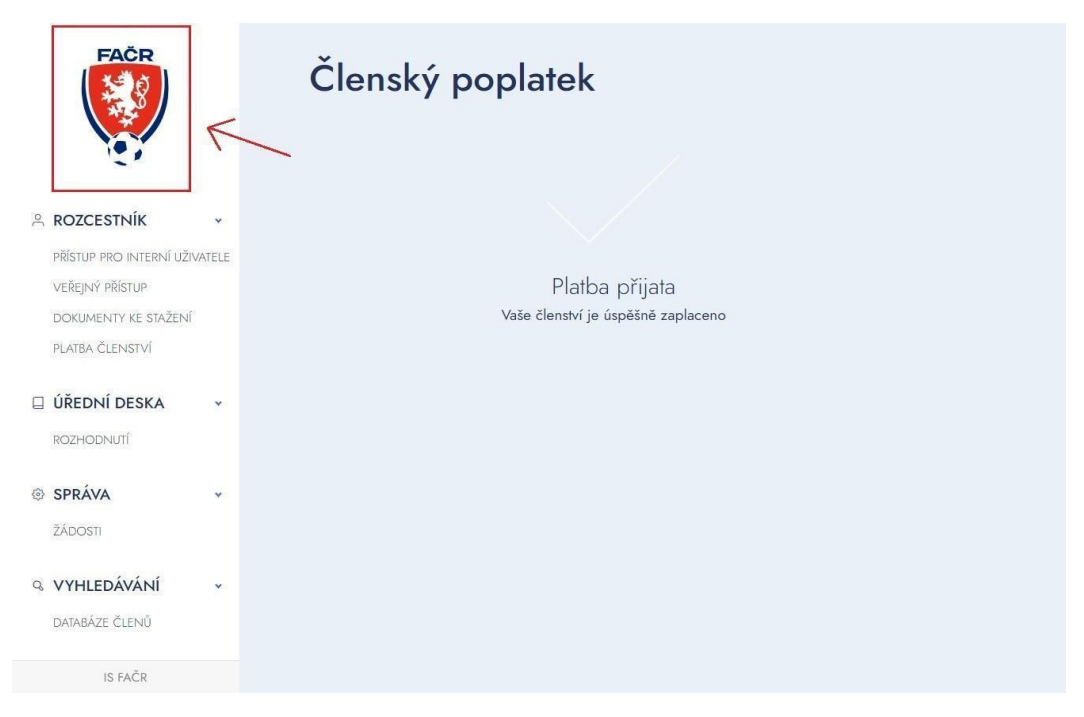

Po úspěšně dokončené platbě se můžete přihlásit do systému. Zadejte své přihlašovací údaje prostřednictvím e-mailu a hesla.

| FAČR                                     |           | Vítejte v novém informačním sy                               | stému FAČR                                                                   |
|------------------------------------------|-----------|--------------------------------------------------------------|------------------------------------------------------------------------------|
|                                          |           | Pro přístup k dalšímu obsahu se přihlaste nebo zaregistrujte | ZDE ZADEJTE<br>PŘIHLAŠOVACÍ ÚDAJE                                            |
|                                          | ~         |                                                              | Registrace                                                                   |
| PŘÍSTUP PRO INTERNÍ U<br>VEŘEJNÝ PŘÍSTUP | JŽIVATELE | ĉ                                                            | Založte si účet a staňte se členem<br>Fotbalové asociace ČR                  |
| DOKUMENTY KE STAŽE<br>PLATBA ČLENSTVÍ    | ení       | Přihlášení                                                   | STÁT SE ČLENEM                                                               |
| 🛛 ÚŘEDNÍ DESKA                           | •         | Váš e-mail                                                   | Migrace člena                                                                |
| ROZHODNUTÍ                               |           | Heslo                                                        | Jsem stávajícím členem FAČR v původním<br>systému a chci migrovat do nového. |
| ③ SPRÁVA                                 | *         | Zapomenulé hesto                                             | MIGROVAT ÚČET                                                                |
| ŽÁDOSTI                                  |           | PŘIHLÁSIT                                                    | Obnova členství                                                              |
| Q VYHLEDÁVÁNÍ                            | ~         |                                                              | Historicky jsem byl členem, nyní už<br>nejsem a chci se stát opět členem.    |
| DATABAZE CLENÚ                           |           |                                                              | OBNOVIT ČLENSTVÍ                                                             |

# Registrace člena přes opatrovníka (opatrovník není členem FAČR)

V návodu jsou vysvětleny jednotlivé kroky, jak registrovat nezletilého člena (do 15 let) přes opatrovanou osobu, která není členem FAČR. Opatrovníkem může být rodič (zákonný zástupce).

#### 1. Registrace

Vítejte v novém informačním systému FAČR FAČR Pro přístup k dalšímu obsahu se přihlaste nebo zaregistrujte KLIKNI NA "STÁT SE ČLENEM" Registrace Založte si účet a staňte se čle PŘÍSTUP PRO INTERNÍ UŽIVATELE othalové asociace ČR VEŘEJNÝ PŘÍSTUP STÁT SE ČLENEM DOKUMENTY KE STAŽENÍ Přihlášení PLATBA ČLENSTVÍ Migrace člena Váš e-mail 🛛 ÚŘEDNÍ DESKA ¥ chci miaravat do no ROZHODNUTÍ Zapomenuté heslo MIGROVAT ÚČET SPRÁVA PŘIHLÁSIT ŽÁDOSTI Obnova členství Historicky jsem byl členem, nyní už Q VYHLEDÁVÁNÍ v DATABÁZE ČLENŮ OBNOVIT ČLENSTVÍ IS FAČR

Na úvodní stránce IS klikněte na tlačítko "STÁT SE ČLENEM"

# 2. Vyplnění údajů

Vyplňte všechny potřebné údaje k registraci (údaje označené \* jsou povinné)

#### 2.1. Základní údaje

Vyplňte jméno, příjmení, datum narození, státní příslušnost a potvrďte tlačítkem DÁLE.

| FACR                          | Registrace                                                         |
|-------------------------------|--------------------------------------------------------------------|
| 121                           | Základní údaje > Osobní údaje > Přihlašovací údaje > Aktivace účtu |
|                               | Základní údaie                                                     |
| PŘÍSTUP PRO INTERNÍ UŽIVATELE | Taul                                                               |
| VEŘEJNÝ PŘÍSTUP               |                                                                    |
| dokumenty ke stažení          |                                                                    |
| PLATBA ČLENSTVÍ               | Jméno * Prostřední jméno (volitelné) Přijmení *                    |
| 🛛 ÚŘEDNÍ DESKA 🗸              |                                                                    |
| ROZHODNUTÍ                    | Datum narození * Státní příslušnost *                              |
| ③ SPRÁVA ×                    | dd.mm.rrrr D Vyberte ~                                             |
| ŽÁDOSTI                       | DÁLE                                                               |
| % VYHLEDÁVÁNÍ v               | снуві: јмёно                                                       |

#### 2.2. Osobní údaje

Vyplňte osobní údaje a vyberte jednu z uvedených možností. Nezapomeňte zaškrtnout Souhlas s podmínkami a se zavedením do databáze. Potvrďte tlačítkem DÁLE.

| FAČR                                             |                                                                                         | Registrace                                                                                                    |                     |           |  |  |  |  |
|--------------------------------------------------|-----------------------------------------------------------------------------------------|----------------------------------------------------------------------------------------------------|---------------------|-----------|--|--|--|--|
|                                                  |                                                                                         | Základní údaje                                                                                                    |                     |           |  |  |  |  |
|                                                  |                                                                                         | Osobní údaje                                                                                                    |                     |           |  |  |  |  |
|                                                  | ~                                                                                       | Rodné číslo *                                                                                                    | Stát narození *     | Pohlaví * |  |  |  |  |
| přístup pro interní uživatele<br>Veřejný přístup |                                                                                         |                                                                                                    | Česko               | Vyberte   |  |  |  |  |
| DOKUMENTY KE STAŽENÍ                             |                                                                                         | Trvalý pobyt                                                                                                    |                     |           |  |  |  |  |
| PLATBA ČLENSTVÍ                                  |                                                                                         | Ulice *                                                                                                    | Číslo popisné *     | Město *   |  |  |  |  |
| ÚŘEDNÍ DESKA                                     | ~                                                                                       |                                                                                                    |                     |           |  |  |  |  |
| ROZHODNUTÍ                                       |                                                                                         | PSČ * Stát *                                                                                                    |                     |           |  |  |  |  |
| SPRÁVA                                           | ~                                                                                       | Če                                                                                                    | isko ~              |           |  |  |  |  |
| ŽÁDOSTI                                          |                                                                                         |                                                                                                    |                     |           |  |  |  |  |
| VYHLEDÁVÁNÍ                                      | ~                                                                                       | Chci se stát hráčem                                                                                                    |                     |           |  |  |  |  |
| DATABÁZE ČLENŮ                                   |                                                                                         |                                                                                                    |                     |           |  |  |  |  |
|                                                  |                                                                                         | Chci se stát členem prostřednictvím klubu                                                                                                    |                     |           |  |  |  |  |
|                                                  |                                                                                         | V souvislosti se svým členstvím ve Fotbalové asociaci České republiky souhlasím s možností FAČR a jeho partnerů zasílat<br>na můj uvedený kontakní e-mail výhodné marketingové nabídky a pravidelné informace ohledně #CESKAREPRE či<br>aktuality z českého fotbalu či soutěže o vstupenky či fanouškovské předměty #CESKAREPRE. (Ahudiní znění podmínek) |                     |           |  |  |  |  |
|                                                  | Souhlasím se zavedením do databáze a s podminkami členství. * (Aktuální znění podmínek) |                                                                                                    |                     |           |  |  |  |  |
|                                                  |                                                                                         | ZPĚT CHYBÍ: R                                                                                                    | DÁLE<br>IODNÉ ČÍSLO |           |  |  |  |  |
| IS FAČR                                          |                                                                                         |                                                                                                    |                     |           |  |  |  |  |

#### 2.3. Údaje oprávněného zástupce

Vyplňte údaje oprávněného zástupce. Přihlašovací údaje si někam prosím poznamenejte. Budou Vám sloužit pro přihlášení do systému, každý člen bude mít své vlastní. \*Údaje o opatrovníkovi nikde nebudou uvedeny, pouze e-mail jako kontakt.

| FAČR                          |   | Registrace                         | Osobní údaie       | <ul> <li>Onrávnáný zá</li> </ul> | tunce ) Altivace | s úthr                                                                                                    |
|-------------------------------|---|------------------------------------|--------------------|----------------------------------|------------------|----------------------------------------------------------------------------------------------------|
|                               |   | <ul> <li>zakasini usaju</li> </ul> | Osooni uusje       | opravileny za                    | inpre / Asiable  | 2 0010                                                                                                    |
|                               |   | Oprávněný zástupce                 |                    |                                  |                  | Tyto údaje budou použity pouze pro komunikaci s členem. Účet do informačniho systému bude automaticky vytvařen před<br>dovršením 15 let. |
| A ROZCESTNÍK                  | ~ | Vztah k registrovanému *           |                    |                                  |                  |                                                                                                    |
| PRISTUP PRO INTERNI UZIVATELE |   | Radië .                            | Opatrovník         | Poručnik                         | Jiný zástupce    |                                                                                                    |
| VEŘEJNÝ PŘÍSTUP               |   | Křestní jména opstrovníka *        |                    |                                  |                  |                                                                                                    |
| PLATBA ČLENSTVI               |   |                                    |                    |                                  |                  |                                                                                                    |
|                               |   | Příjmení opatrovníka *             |                    |                                  |                  |                                                                                                    |
| Q VYHLEDÁVÁNÍ                 | ۲ |                                    |                    |                                  |                  |                                                                                                    |
| DATABÁZE ČLENÚ                |   |                                    |                    |                                  |                  |                                                                                                    |
|                               |   | Přihlašovací údaje                 |                    |                                  |                  |                                                                                                    |
|                               |   | E-mail *                           |                    |                                  |                  |                                                                                                    |
|                               |   |                                    |                    |                                  |                  |                                                                                                    |
|                               |   | Hedo *                             |                    |                                  |                  |                                                                                                    |
|                               |   |                                    |                    |                                  |                  |                                                                                                    |
|                               |   | Opakovat hedo *                    |                    |                                  |                  |                                                                                                    |
|                               |   |                                    |                    |                                  |                  |                                                                                                    |
|                               |   | Talafan                            |                    |                                  |                  |                                                                                                    |
|                               |   | - 420                              |                    |                                  |                  |                                                                                                    |
|                               |   |                                    |                    |                                  |                  |                                                                                                    |
|                               |   | ZPÊT PÁRJIT                        | AKTIVACI           |                                  |                  |                                                                                                    |
| 15 FM <sup>2</sup> 8          |   | CHIRA                              | VZTAH K<br>OVANÉHU |                                  |                  |                                                                                                    |

#### 3. Aktivace účtu

Na Váš e-mail přijde aktivační kód, který si zkopírujete a vložíte do níže uvedeného pole.

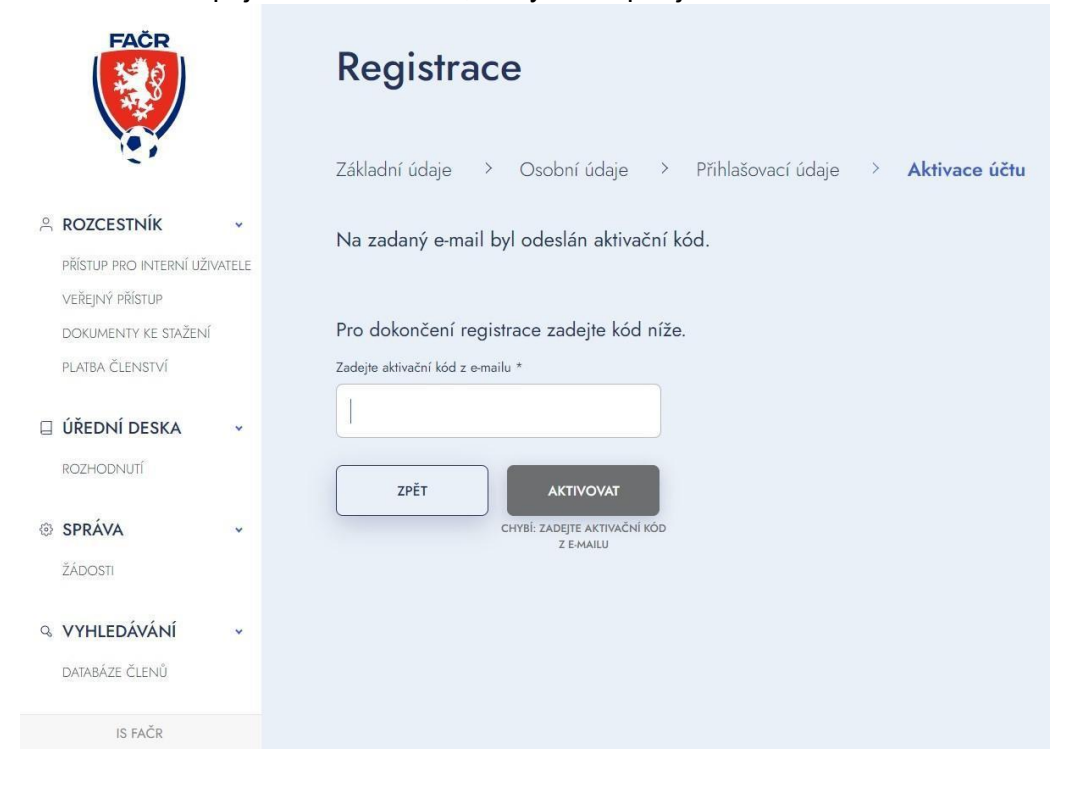

#### 3.1. Kontrola aktivačního kódu

Pokud jste aktivační kód neobdrželi, zkontrolujte schránky "spam" nebo "nevyžádaná pošta". Také si můžete zažádat o opětovné zaslání kódu.

| FAČR                                                             | Registrace                                                                                           |
|------------------------------------------------------------------|----------------------------------------------------------------------------------------------------|
| Nex.                                                             | Základní údaje > Osobní údaje > Příhlašovací údaje > Aktivace účtu                                   |
| ROZCESTNÍK     PŘÍSTUP PRO INTERNÍ UŽIVATELE     VEŘEJNÝ PŘÍSTUP | Na zadaný e-mail byl odeslán aktivační kód.<br>Neobdrželi jste aktivační kód? Zaslat nový e-mail kód |
| DOKUMENTY KE STAŽENÍ<br>PLATBA ČLENSTVÍ                          | Pro dokončení registrace zadejte kód níže.<br>Zadejte aktivační kód z e-mailu *                      |
| ÚŘEDNÍ DESKA                                                     | ΖΡӖΤ ΑΚΤΙΥΟΥΑΤ                                                                                       |
| SPRÁVA v<br>ZÁDOSTI                                              | CHYBİ: ZADEJTE AKTIVAČNÍ KÓD<br>Z E-MAILU                                                            |
| Q VYHLEDÁVÁNÍ ~<br>DATABÁZE ČLENŮ                                |                                                                                                    |
| IS FAČR                                                          |                                                                                                    |

# 4. Úhrada platby

Pro dokončení registrace je nutné uhradit platbu členství.

Platbu lze uhradit 3 způsoby:

- Platba na účet platba trvá dva dny
- Platba online kartou ihned aktivní
- Platba přes QR kód platba může trvat několik dnů

| FAČR                                                                  | Členský poplatek                                                    |                                                        |                                        |
|-----------------------------------------------------------------------|---------------------------------------------------------------------|--------------------------------------------------------|----------------------------------------|
|                                                                       | Pro aktivaci členství je potřeba uhradit členský poplatek.          |                                                        |                                        |
| ペ ROZCESTNÍK<br>PŘÍSTUP PRO INTERNÍ UŽIVATELE<br>VEŘEJNÝ PŘÍSTUP      | Clenský poplatek fotbalu     Částka Uhradil do     400 Kč 16.1.2024 | 1.<br>Platba na účet<br>Čů: 9542682/0800<br>Vš. 100 17 | 2.<br>Platba kartou<br>ZAPLATIT KARTOU |
| DORUMENTY KE STAŽENÍ<br>PLATBA ČLENSTVÍ<br>ÚŘEDNÍ DESKA<br>ROZHODNUTÍ |                                                                     | Castra: 400 Ke                                         |                                        |
| SPRÁVA<br>ŽÁDOSTI                                                     | *                                                                   |                                                        |                                        |
| Q. VYHLEDÁVÁNÍ<br>DATABÁZE ČLENŮ                                      | *                                                                   |                                                        |                                        |

#### 5. Potvrzení platby

Pokud jste vybrali platbu kartou online, ihned po zaplacení uvidíte potvrzení platby. Po kliknutí na znak FAČR se vrátíte na hlavní stránku IS a můžete se přihlásit do systému.

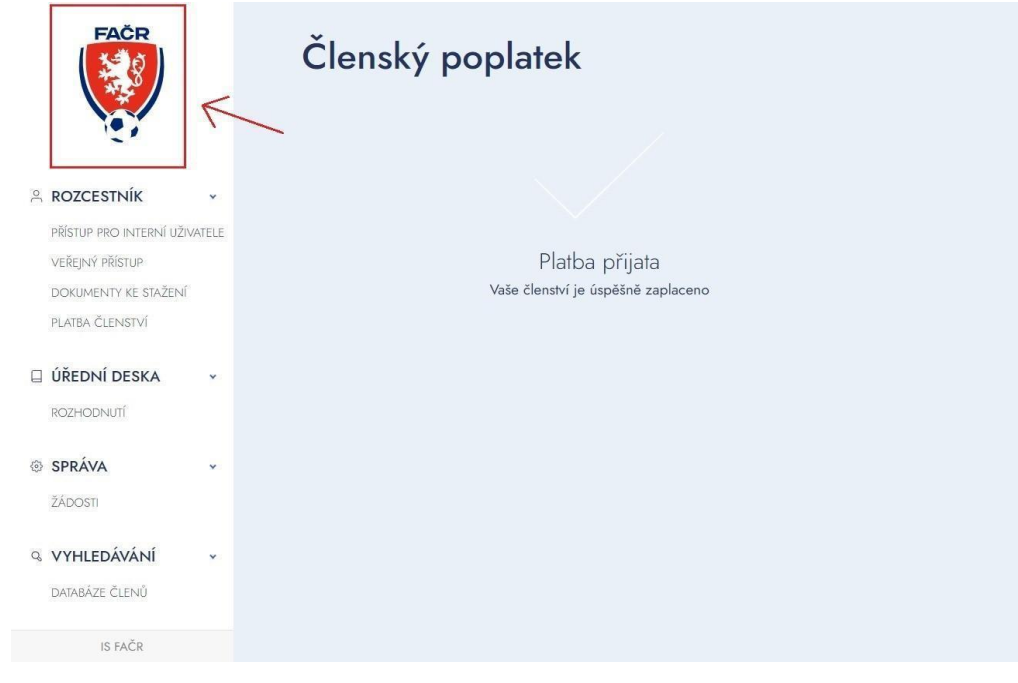